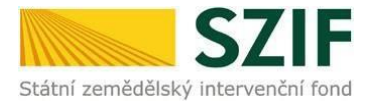

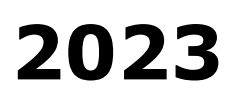

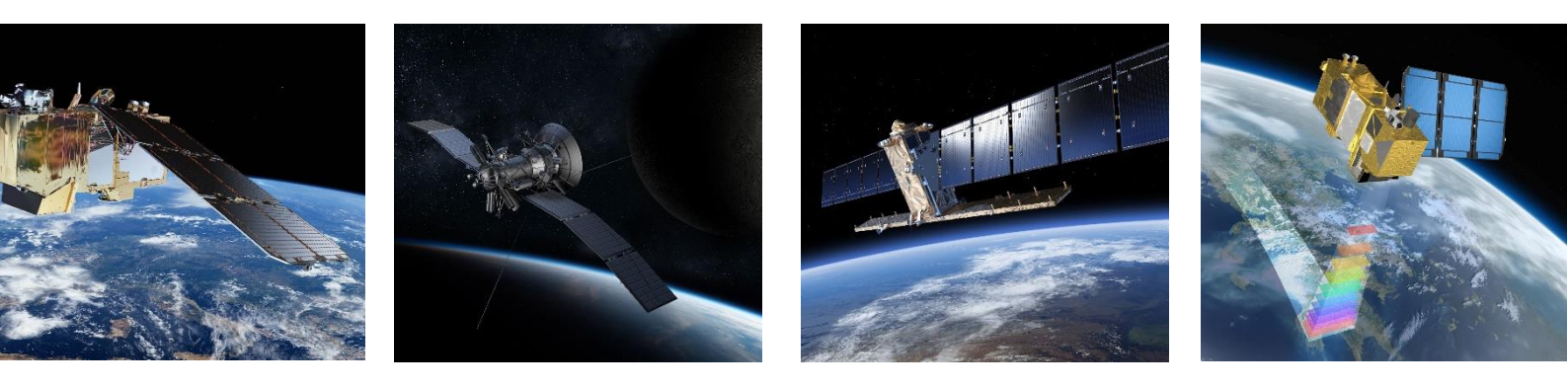

# Portálové aplikace pro Area Monitoring System – AMS (Portálový systém SZIF)

Uživatelská příručka pro žadatele – mapové okno

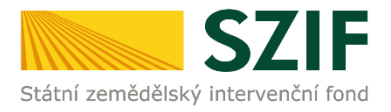

# Obsah

| 1. Úvod              | 3  |
|----------------------|----|
| 2. Přihlášení        | 3  |
| 3. Mapové okno       | 5  |
| 4. Seznam obrázků    | 22 |
| 5. Termíny a zkratky | 23 |

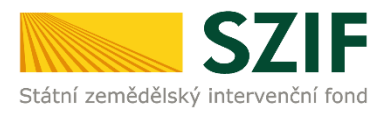

# 1. ÚVOD

Dokumentace popisuje práci s nově vzniklým Portálem AMS. Prvním hodnoceným rokem je rok 2023. Vzhledem ke vzniku dokumentace ještě před spuštěním systému, jsou v některých obrazovkách použita data z Jednotné žádosti z roku 2022.

# 2. PŘIHLÁŠENÍ

Pro zobrazení scoreboardu Vaší Jednotné žádosti začněte zadáním URL adresy portálu AMS

https://mach.szif.cz.

Zobrazí se přihlašovací stránka portálu AMS.

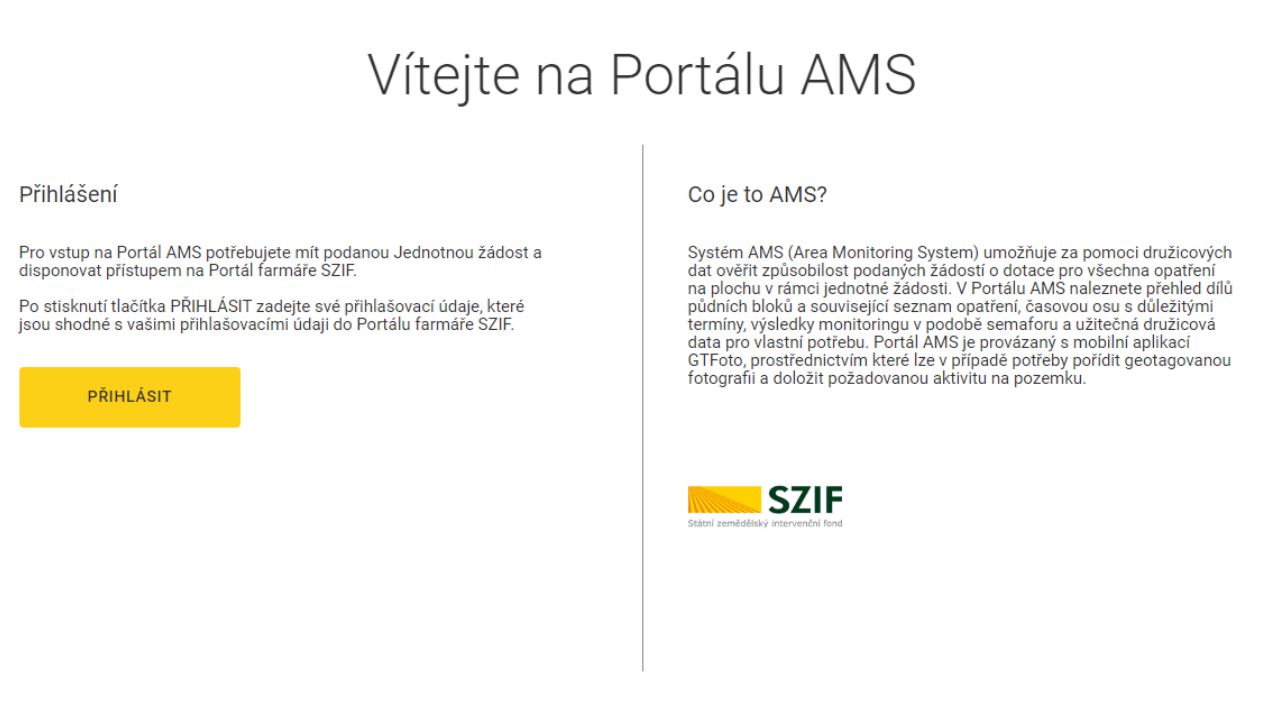

Obrázek 1 - Přihlášení: Krok 1

Klikněte na tlačítko **PŘIHLÁSIT**.

Budete přesměrování na stránku, kde se přihlaste svými údaji žadatele (farmáře).

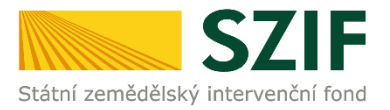

#### 🏹 Portál AMS – přihlášení

Zadejte uživatelské jméno a heslo Vašeho účtu Portálu farmáře SZIF

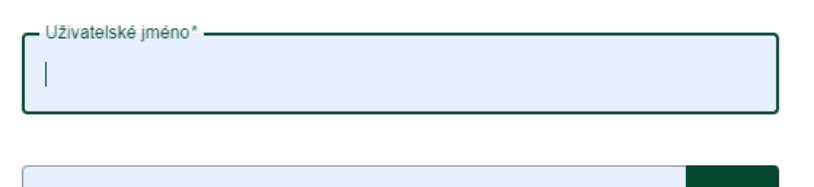

Heslo:\*

0

PŘIHLÁSIT

V případě, že se Vám nedaří přihlásit, kontaktujte Infolinku SZIF na telefonním čísle 222 871 871 (volba č. 2) nebo využijte e-mail info@szif.cz.

Z bezpečnostních důvodů se po ukončení práce odhlašte a zavřete všechna okna prohlížeče!

Obrázek 2 - Přihlášení: Krok 2

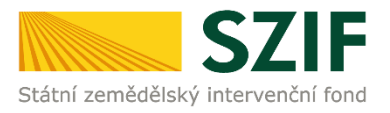

# 3. MAPOVÉ OKNO

Pro potřebu zobrazení geoprostorových informací je do Portálu AMS integrováno Mapové okno. Jedná se o integrovatelnou webovou komponentu pro práci s prostorovými informacemi v rámci systémů SZIF. Slouží pro operace zobrazení mapových služeb, výběr, zvýraznění, základní editaci prvků. Probíhá zde obousměrná komunikace z mapy do tabulek i z tabulek do mapy.

#### 3.1.1 Akce – tabulka

Jedná se o reakce mapového okna na základě akcí nad tabulkou záznamů.

#### 3.1.1.1 Všechny údaje v tabulce

V sekci Detail Jednotné žádosti se v mapě zobrazí (vycentrují) všechny zákresy, které jsou v tabulce. Zobrazení vrstev je závislé na měřítku (toto platí obecně). Platí automaticky i pro případ, že se mapové okno průběžně zvětší či zmenší (toto platí obecně). Zákresy mají poloprůhlednou výplň dle aktuální barvy semaforu pro daný agregovaný zákres (vždy se tedy barevně zobrazuje nejhorší barevná varianta).

|                                                              | D          | etail J        | ednot                    | tné žác | dosti p      | ro JI 💷    |                  |         |                    |                                                                                                    |                   |                                                         |                                                                   |
|--------------------------------------------------------------|------------|----------------|--------------------------|---------|--------------|------------|------------------|---------|--------------------|----------------------------------------------------------------------------------------------------|-------------------|---------------------------------------------------------|-------------------------------------------------------------------|
| Scoreboard                                                   | 2000       | 2/4            |                          |         |              | -          |                  |         |                    |                                                                                                    |                   |                                                         |                                                                   |
| Detail Jednotné žádosti                                      | ≡ \$\$.    | • ⊕ ⊖          | <b>1</b> Q               | ~ ~ ₹   | 1 * 0        | Ô          |                  |         |                    |                                                                                                    |                   | ⊗ ∧ ¢                                                   | ∄ ඐ �                                                             |
| <ul> <li>23/F1D///////////////////////////////////</li></ul> | Dysina     |                | romy mare<br>and a state |         | Ronau Care   | Vice Div   |                  | Sek L   | Voiduchy           | Contraction of the second second seco | Vrstvy            | )<br>STFoto - místo a sm<br>I - nesculady<br>deklarovan | • ©                                                               |
| Niy půdních bloků v                                          | 1 k        |                | Elpovic                  | B AND   |              | Rationar B |                  |         | WGS84              | Svojkavice<br>8:49:776761                                                                                                    |                   | entroid<br>PB účinné<br>členění<br>1: 44024 v 3         | <ul> <li>✓</li> <li>✓</li> <li>✓</li> <li>Ø</li> <li>Ø</li> </ul> |
|                                                              | 0          | VÝSLEDER/DATUM | OPATHEN                  |         | ZHORNE DATUM | OKOL STAV  | DPB              |         | un vi              | MĒRA ZĀRRESU 🚽 VĪM                                                                                                    | ÊRA DPB VL. NÁZEV |                                                         | L                                                                 |
|                                                              | ۲          |                |                          |         |              |            |                  |         |                    |                                                                                                    |                   |                                                         |                                                                   |
|                                                              | u 🕀        | 9 13.5.2023    | ANC - 03                 |         |              |            | 800-1060-4801/6  | R Pieni | ice setă ozimă 0,1 | 77. 0,7                                                                                                    | e 2               | 200                                                     | BRAZIT DETAIL                                                     |
|                                                              | <b>D</b> 🕀 | 13.5.2023      | BISS                     |         |              |            | 800-1060 6803/2  | R Kukul | lice na siláž 0,1  | 51 0,5                                                                                                    |                   | zoe                                                     | BRAZIT DETAIL                                                     |
|                                                              | D 🕀        | 13.5.2023      | BISS                     |         |              |            | 800-1060 5802/19 | R Kukul | lice na siláž 1,1  | 14 1,8-                                                                                                    | (                 | 208                                                     | BRAZIT DETAIL                                                     |
|                                                              | U 🕀        | 9 13.5.2023    | AEKOB · B1               |         |              |            | 800-1070 7101/13 | т       | 6,1                | 53 6,53                                                                                                    | i                 | 208                                                     | BRAZIT DETAIL                                                     |
|                                                              | n 🕀        | 9 13.5.2023    | BISS                     |         |              |            | 800-1070-5301/22 | т       | 8,9                | 56 8,50                                                                                                    | e                 | zos                                                     | BRAZIT DETAIL                                                     |
|                                                              | n 🕀        | 13.5.2023      | BISS                     |         |              |            | 800-1070-8001/5  | т       | 0,7                | 71 0,7                                                                                                    |                   | 201                                                     | IRAZIT DETAIL                                                     |
| 4                                                            | n 🕀        | 13.5.2023      | ANC - 03                 |         |              |            | 800-1060 3801/3  | R Kukur | lice na siláž 7,3  | 7,2                                                                                                    | 2                 | 201                                                     | RAZIT DETAIL                                                      |

Obrázek 3 - MO: Tabulka – Všechny údaje v tabulce

#### 3.1.1.2 Uplatněný filtr

Při uplatněném filtru v záhlaví tabulky dojde k zoomu na zákresy v rámci tohoto filtru. Jinými slovy, v mapě se zobrazují pouze zákresy v rámci uplatněného filtru. Tyto zákresy nebudou v tabulce zvýrazněny.

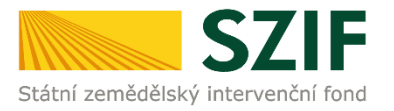

| Detail Jednotné žádosti pr | o JI                        |                                                                                                    |                                                                                                    |
|----------------------------|-----------------------------|----------------------------------------------------------------------------------------------------|----------------------------------------------------------------------------------------------------|
|                            | Ō                           |                                                                                                    | ◈炸尋▥◊                                                                                                    |
| sklad sklad<br>sklad y     | le iště<br>d 210<br>394,0   | Visity<br>Visity<br>Visity | C  Troto Troto Tr |
| 50 m                       |                             | WGS84                                                                                                    | <u> 1:1629 → </u>                                                                                                    |
| KONTROLA 📀                 | ÚKOL STAV DPB KULTURA PLODO | POZEMEK<br>NA VÝMĚRA ZÁKRESLI VÝMĚRA OPB V                                                                                                    | VÝJIMKY Ø DETA L NÁZEV AKCEPTI DETAIL                                                                                                    |
| *                          | 800-1070 7102/2             |                                                                                                    |                                                                                                    |
| D ⊕ 16.5.2023 AEKOB-81_    | 800-1070 7102/2 T           | 1,28 1,28                                                                                                    | 20BRAZIT DETAIL                                                                                                    |
| D ⊕ 18.5.2023 BISS         | 800-1070 7102/2 T           | 1,28 1,28                                                                                                    | 20BRAZIT DETAIL                                                                                                    |

Obrázek 4 - MO: Tabulka – Uplatněný filtr

#### 3.1.1.3 Zvýraznění zákresu

Klikněte levým tlačítkem myši na řádek v tabulce, čímž dojde ke zvýraznění tohoto řádku zákresu modrou barvou, a následnému zvýraznění i v mapovém okně (zákres se vždy zvýrazní modře, po kliknutí levým tlačítkem myši mimo zvýrazněný zákres se objeví jeho skutečná barva dle nejhoršího výsledku pro agregovaný zákres).

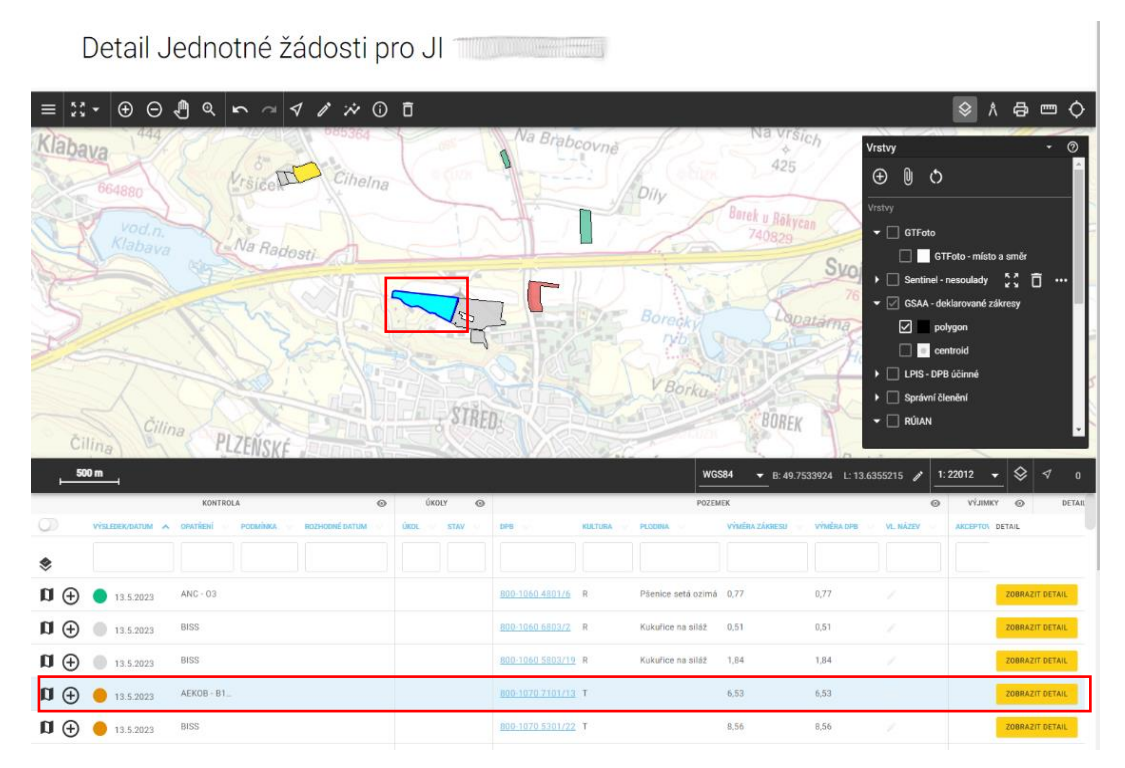

Obrázek 5 - MO: Tabulka – Zvýraznění zákresu

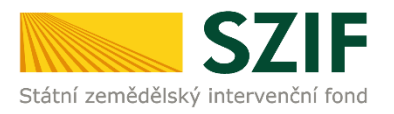

#### 3.1.1.4 Zvýraznění více zákresů

Po jednom klikněte levým tlačítkem myši na řádky v tabulce s přidrženou klávesou Ctrl nebo klikněte na první a poslední řádek skupiny s přidrženou klávesou Shift (zvýraznění všech zákresů mezi těmito řádky). Případně přejeďte myší přes více řádků v tabulce se stisknutým levým tlačítkem.

V tabulce tak dojde ke zvýraznění požadovaných zákresů modrou barvou a následného zvýraznění i v mapovém okně.

|              | no anti-<br>nora Rat<br>Nora Mater<br>Nora Mater<br>Nora Materia | Busines<br>Reasoning<br>Reasoning<br>Re |           |                    | Pregas<br>Bro<br>Volduchy | Tinner States<br>Roberts<br>Chlung<br>Bay | Vrstvy<br>GTFoto<br>GTFoto<br>GTFoto<br>GTFoto<br>GSA-de<br>Primit<br>CSSA-de<br>Primit<br>CSSA-de<br>CSSA-de<br>CSSA-de | Foto - místo a amér<br>nesculady<br>Klarované zákreny<br>ygon<br>Introid<br>účinné<br>anění |
|--------------|------------------------------------------------------------------|----------------------------------------------------------------------------------------------------|-----------|--------------------|---------------------------|-------------------------------------------|----------------------------------------------------------------------------------------------------|---------------------------------------------------------------------------------------------|
| , <u>1</u> 1 | m(                                                               |                                                                                                    |           |                    | wGs                       | 84 ▼ B: 49.7835252                        | L: 13.6413710 🧨 1:                                                                                                    | <b>41748 → 🛇 </b> I 0                                                                       |
|              |                                                                  | KONTROLA                                                                                                    | ο ύκοιν ο |                    | POZEN                     | EK                                        | 0                                                                                                    | VÝJIMKY 🞯 DETAIL                                                                            |
| 0            | VÝSLEDEK/DATUM                                                   | OPATŘENÍ PODMÍNKA ROZHODNÉ DATUM                                                                                                    | ÚKOL STAV | DPB KULTURA        | PLODINA                   | VÝMĚRA ZÁKRESU VÝMĚR                      | RA DPB VL. NÁZEV                                                                                                    | AKCEPTOV DETAIL                                                                             |
| ۲            |                                                                  |                                                                                                    |           |                    |                           |                                           |                                                                                                    |                                                                                             |
| n 🕀          | 16.5.2023                                                        | BISS                                                                                                    |           | 800-1070 7001/27 T |                           | 0,61 0,61                                 |                                                                                                    | ZOBRAZIT DETAIL                                                                             |
| € 🛛          | 6.5.2023                                                         | ANC - 03                                                                                                    |           | 800-1060-6803/2 R  | Kukuřice na siláž         | 0,51 0,51                                 |                                                                                                    | ZOBRAZIT DETAIL                                                                             |
| u⊕           | 18.5.2023                                                        | BISS                                                                                                    |           | 800-1060 5901/10 R | Kukufice na siláž         | 16,92 16,92                               |                                                                                                    | ZOBRAZIT DETAIL                                                                             |
| ta ⊕         | 18.5.2023                                                        | BISS                                                                                                    |           | 800-1060 6601/11 R | Ječmen jarní              | 8,53 8,53                                 | 20                                                                                                    | ZOBRAZIT DETAIL                                                                             |
| € U          | 18.5.2023                                                        | BISS                                                                                                    |           | 800-1060 6805/1 T  |                           | 0,53 0,53                                 | 1                                                                                                    | ZOBRAZIT DETAIL                                                                             |
| € D          | 18.5.2023                                                        | BISS                                                                                                    |           | 800-1060 7702/9 R  | Kukuřice na siláž         | 0,18 0,18                                 |                                                                                                    | ZOBRAZIT DETAIL                                                                             |
| € 🛛          | 18.5.2023                                                        | BISS                                                                                                    |           | 800-1060 7803/11 R | Kukuřice na siláž         | 5,7 5,7                                   |                                                                                                    | ZOBRAZIT DETAIL                                                                             |
| u⊕           | 18.5.2023                                                        | BISS                                                                                                    |           | 800-1060 7803/25 R | Kukuřice na siláž         | 7,8 7,8                                   |                                                                                                    | ZOBRAZIT DETAIL                                                                             |

Obrázek 6 - MO: Tabulka – Zvýraznění více zákresů

#### 3.1.1.5 Zrušení zvýraznění zákresu nebo zákresů

Zrušení zvýraznění je možné provést jednotlivě kliknutím levým tlačítkem myši na již zvýrazněný řádek s přidrženou klávesou Ctrl.

Zrušení zvýraznění všech řádků je možné provést kliknutím levým tlačítkem myši na definovanou oblast mimo tabulku.

Zrušení můžete také provést provedením nového zvýraznění (například kliknutím levým tlačítkem myši na jeden řádek, bez podržení klávesy Ctrl, a dojde tak ke zvýraznění tohoto jednoho řádku).

Po zrušení zvýraznění již nebudou řádky zákresů v tabulce zvýrazněny modrou barvou a zároveň se zruší zvýraznění i v mapovém okně.

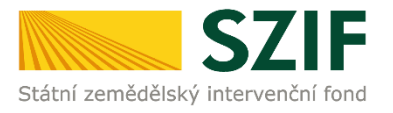

| Normal And | an and and and and and and and and and a | A STATE                          | I series of a |                    |                     | Chato +                   | Vistry      | o - misto a směr<br>outady<br>n<br>id<br>irině<br>ní<br>174 • 😵 🏹 0 |
|------------|------------------------------------------|----------------------------------|---------------|--------------------|---------------------|---------------------------|-------------|---------------------------------------------------------------------|
|            |                                          | KONTROLA                         | Θ ύκοιγ Θ     |                    | POZEN               | IEK                       | ø           | VÝJIMKY 🎯 DETAIL                                                    |
| $\bigcirc$ | VÝSLEDEK/DATUM 🔥                         | OPATŘENÍ PODMÍNKA ROZHODNÉ DATUM | ÚKOL STAV     | 098                | OULTURA PLODINA     | VÝMÉRA ZÁKRESU VÝMÉRA DPI | VL NÁZEV AP | RCEPTON DETAIL                                                      |
| ۲          |                                          |                                  |               |                    |                     |                           |             |                                                                     |
| € U        | 16.5.2023                                | BISS                             |               | 800-1070 7001/27   |                     | 0,61 0,61                 |             | ZOBRAZIT DETAIL                                                     |
| € U        | 6.5.2023                                 | ANC - 03                         |               | 800-1050 6803/2 F  | Kukuřice na siláž   | 0,51 0,51                 |             | ZOBRAZIT DETAIL                                                     |
| € U        | 18.5.2023                                | BISS                             |               | 800-1060 5901/10 F | Kukuřice na siláž   | 16,92 16,92               |             | 208RAZIT DETAIL                                                     |
| € 🛛        | 18.5.2023                                | BISS                             |               | 800-1060 6601/11 F | R Ječmen jarní      | 8,53 B,53                 | 2           | ZOBRAZIT DETAIL                                                     |
| € 🛙        | 18.5.2023                                | BISS                             |               | 800-1060 6805/1    | r -                 | 0,53 0,53                 | 1           | 20BRAZIT DETAIL                                                     |
| ⊕ n        | 18.5.2023                                | BISS                             |               | 800-1060 7702/9    | R Kukufice na siláž | 0,18 0,18                 |             | ZOBRAZIT DETAIL                                                     |
| e u        | 18.5.2023                                | BISS                             |               | 800-1060 7803/11   | R Kukuřice na siláž | 5,7 5,7                   |             | ZOBRAZIT DETAIL                                                     |
| € U        | 18.5.2023                                | BISS                             |               | 800-1060 7803/25 F | R Kukuřice na siláž | 7,8 7,8                   | 1           | ZOBRAZIT DETAIL                                                     |

Obrázek 7 - MO: Tabulka – Zrušení zvýraznění

#### 3.1.1.6 Zoom na zákres

Zoom na požadovaný zákres provedete kliknutím levým tlačítkem myši na ikonu mapy v řádku tabulky. Dojde tak k automatickému zvýraznění zákresu mordou barvou v tabulce, následnému zazoomování na zákres a zároveň zvýraznění zákresu v mapovém okně.

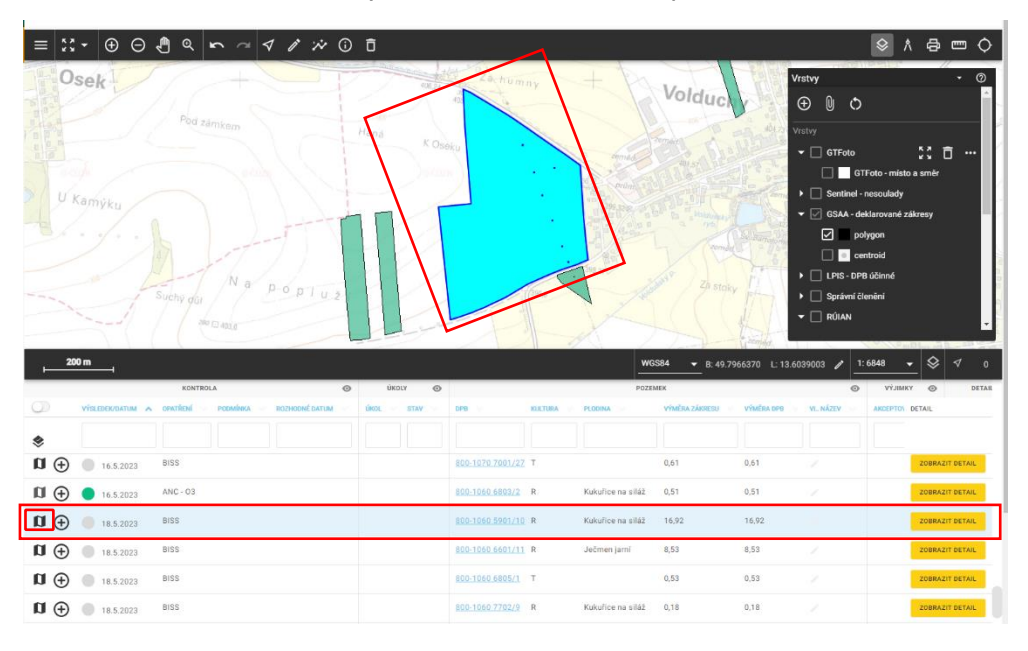

Obrázek 8 - MO: Tabulka – Zoom na zákres

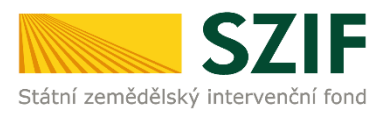

#### 3.1.1.7 Zoom na všechny zvýrazněné zákresy

Pro přiblížení na všechny zvýrazněné zákresy klikněte levým tlačítkem myši na ikonu v řádku filtrování zákresů.

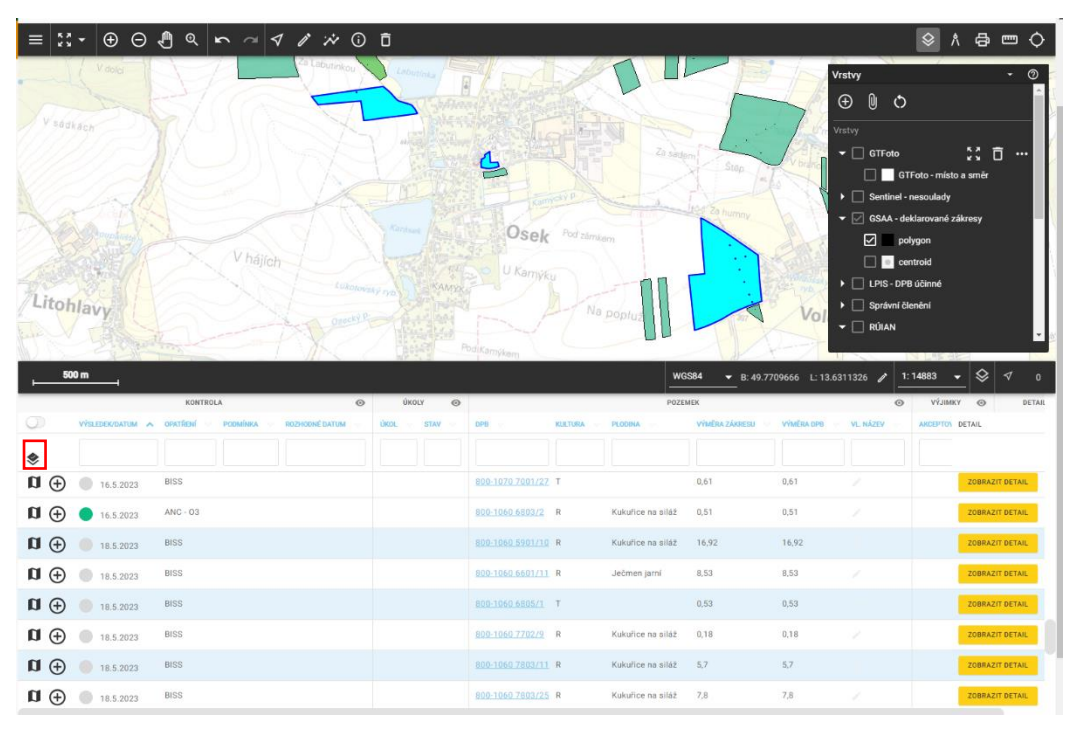

Obrázek 9 - MO: Tabulka – Zoom na více zákresů

#### **3.1.2** Akce – mapa

Jedná se o funkčnosti samotné komponenty mapového okna, případné reakce v tabulce záznamů na základě akcí provedených v mapovém okně.

#### 3.1.2.1 Informace o zákresu

Najeďte myší na požadovaný zákres a dojde k zobrazení následujících informací:

- číslo DPB,
- výměra DPB,
- opatření titul,
- plodina.

Informace se zobrazují v závislosti na tom, které vrstvy jsou zapnuté v Mapovém okně.

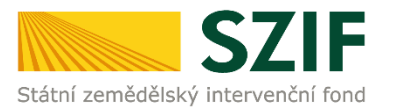

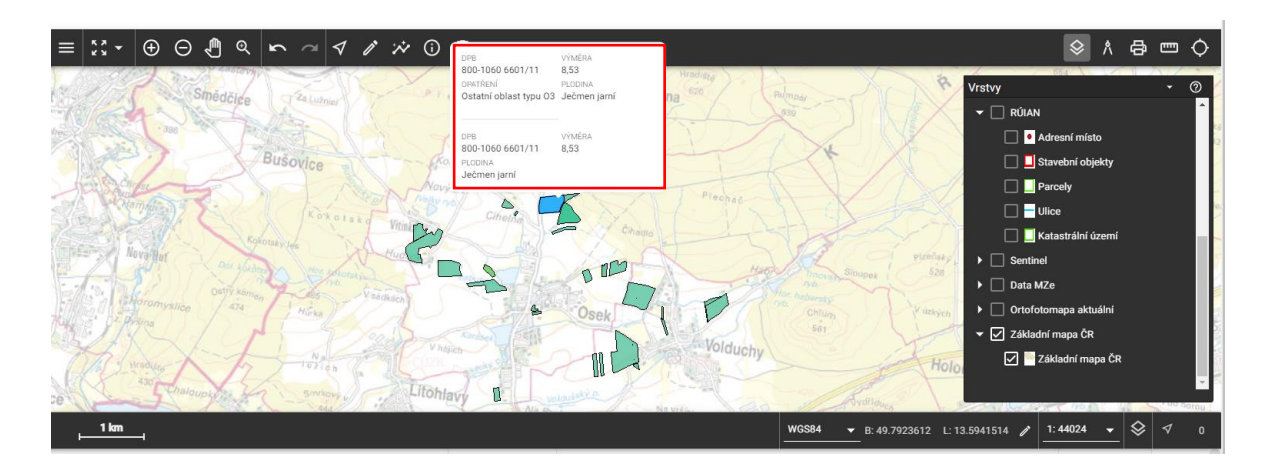

Obrázek 10 - MO: Mapa – Informace o zákresu

#### 3.1.2.2 Zvýraznění zákresu

Zvýraznění zákresu v mapovém okně provedete kliknutím levým tlačítkem myši na zákres. Dojde tím ke zvýraznění zákresu v mapě a zároveň také ke zvýraznění všech opatření v rámci daného zákresu v tabulce modrou barvou.

Zároveň si můžete kliknutím na ikonu v řádku filtrování zákresů nastavit, zda se mají zvýrazněné řádky zobrazovat na začátku tabulky (posouvací tlačítko Předřadit zvýrazněné).

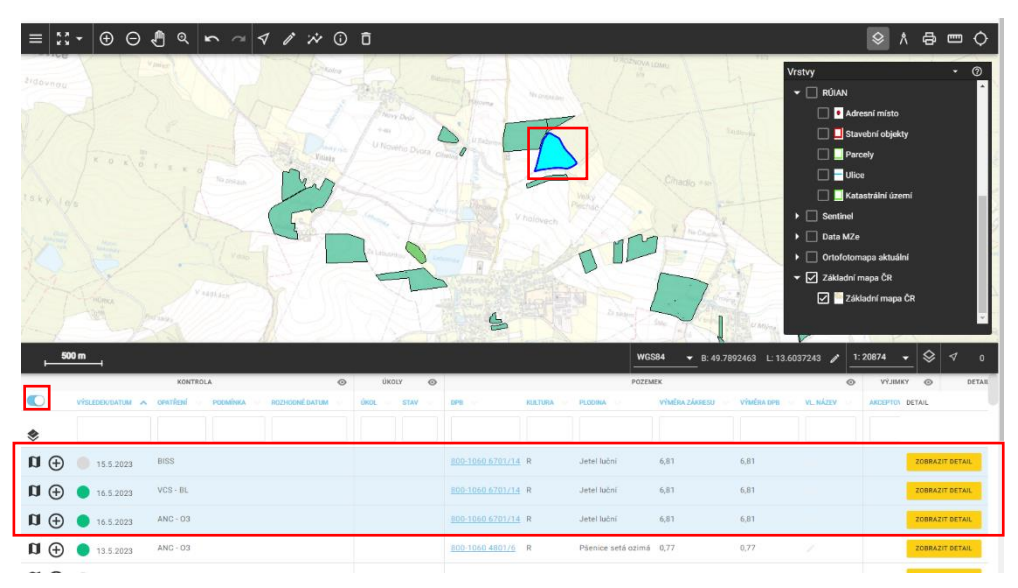

Obrázek 11 - MO: Mapa – Zvýraznění zákresu

#### 3.1.2.3 Vícenásobné zvýraznění zákresů

Levým tlačítkem myši s přidrženou klávesou Ctrl můžete po jednom zvýrazňovat zákresy v mapovém okně. Dojde tak ke zvýraznění kontrol nejen v mapovém okně, ale i ke zvýraznění všech opatření v rámci daných zákresů v tabulce modrou barvou. Zároveň si můžete kliknutím na ikonu v řádku filtrování zákresů nastavit, zda se mají zvýrazněné řádky zobrazovat na začátku tabulky.

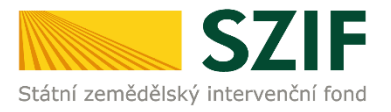

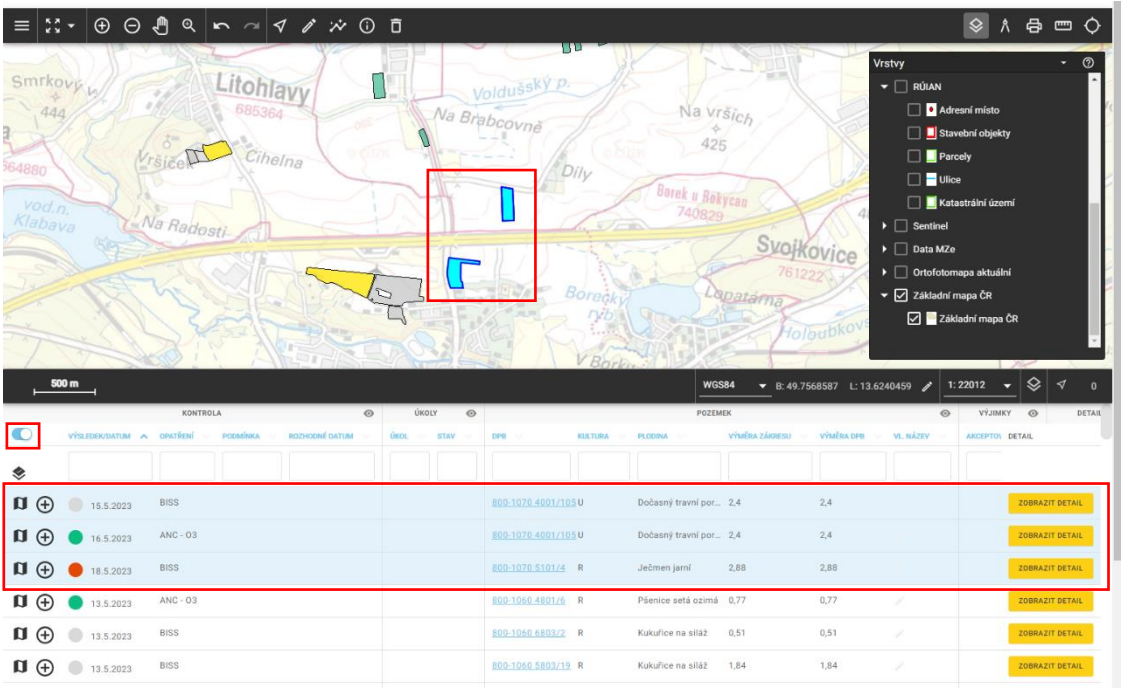

Obrázek 12 - MO: Mapa – Vícenásobné zvýraznění zákresů

#### 3.1.2.4 Zvýraznění zákresů obdélníkem/čtvercem

Vícenásobné zvýraznění zákresů můžete také provést přidržením klávesy Ctrl za současného přidržení levého tlačítka myši a následného potažení po mapě. Nebo stiskněte ikonu pro výběr objektu, vyberte metodu ručního výběru a následně potáhněte po mapě při současném přidržení levého tlačítka myši. Zákresy budou zvýrazněny, jak v mapovém okně, tak i v tabulce záznamů.

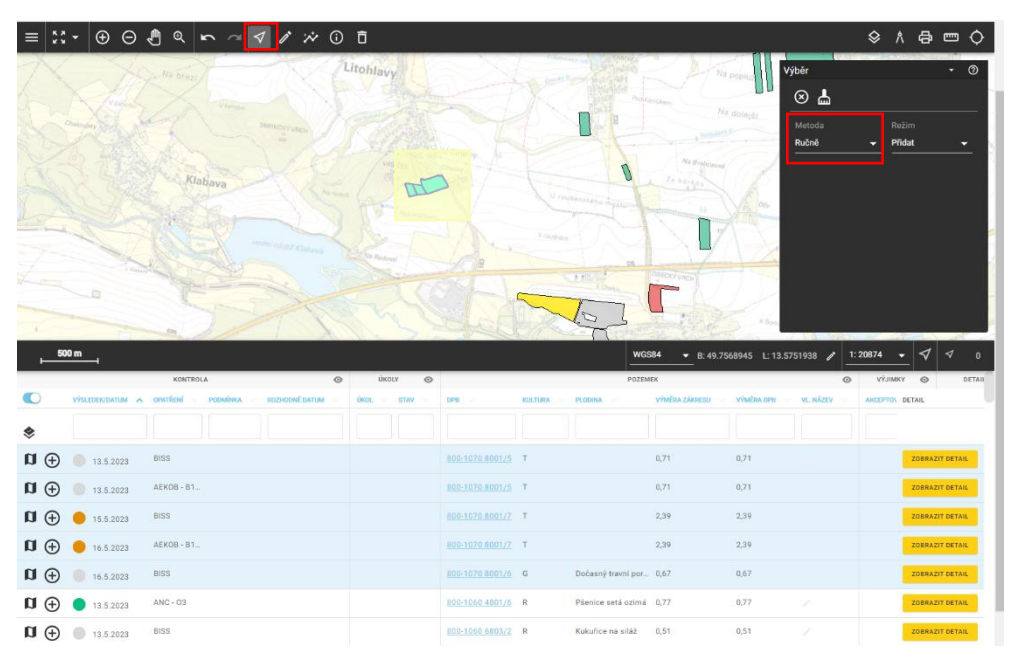

Obrázek 13 - MO: Mapa – Zvýraznění zákresů obdélníkem/čtvercem

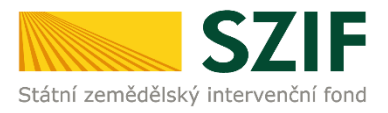

#### 3.1.2.5 Zvýraznění zákresů polygonem

V mapovém okně stiskněte ikonu pro výběr objektu, vyberte metodu výběru polygonem a následně bude možné nakreslit polygon (klikáním levým tlačítkem myši se bude vytvářet požadovaný polygon, dvojklikem levého tlačítka myši se vytváření polygonu ukončí). Vyberou se tak všechny zákresy v zapnutých vrstvách odpovídající zvolené volbě.

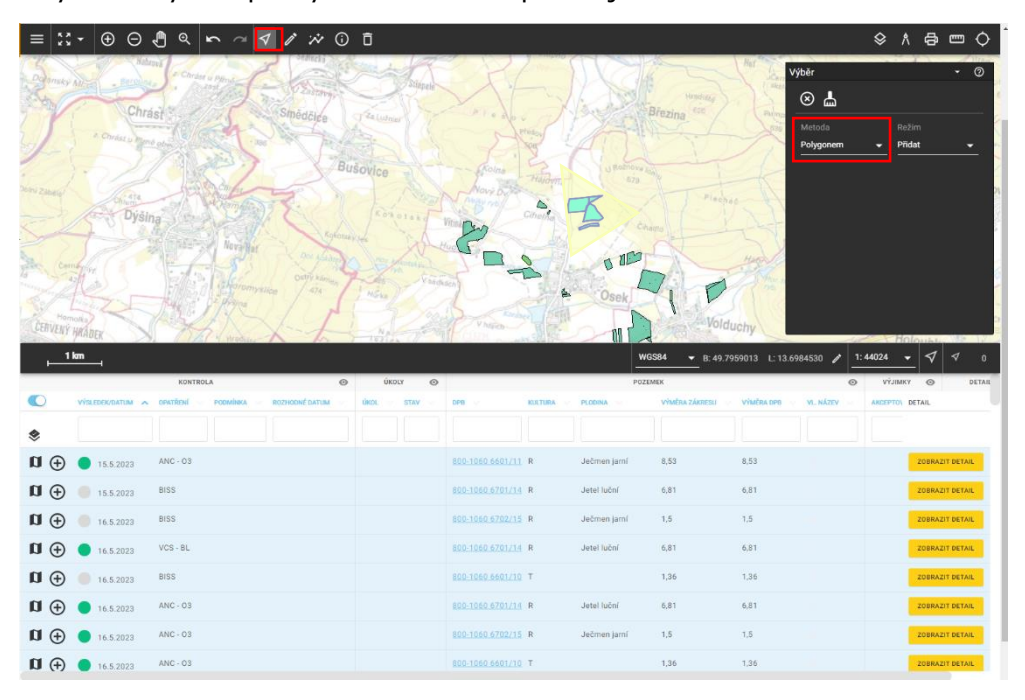

Obrázek 14 - MO: Mapa – Zvýraznění zákresů polygonem

#### 3.1.2.6 Zrušení zvýraznění zákresů

Zrušení zvýraznění provedete jednotlivě kliknutím levým tlačítkem myši na již zvýrazněný zákres s přidrženou klávesou Ctrl.

Zrušení zvýraznění všech zákresů provedete kliknutím levým tlačítkem myši na oblast mimo kontroly.

Zrušení zvýraznění lze také uskutečnit provedením nového zvýraznění (například kliknutím levým tlačítkem myši na zákres, bez podržení klávesy Ctrl, dojde ke zvýraznění tohoto jednoho zákresu).

Po zrušení zvýraznění již nebudou řádky v tabulce zvýrazněny modrou barvou a zároveň se zruší zvýraznění i v mapovém okně.

#### 3.1.2.7 Detailní informace k zákresu

Pro zobrazení stiskněte ikonu pro detailní informaci o objektu a následně klikněte levým tlačítkem myši na zákres.

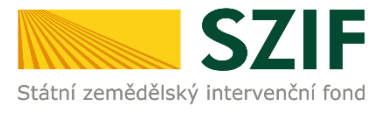

| ≡ ::                                                                                             | • ⊕ ⊖        | <b>ଣ୍ଟ 🗠</b> ୍                                    | 1 I X                                                                                                    | 0 Ō                                          |               |                                                    |                                       |                                                   |                                                       |                                                                      |                                                                | ۸ 😣                                      |                                          | ų ۳           |
|--------------------------------------------------------------------------------------------------|--------------|---------------------------------------------------|----------------------------------------------------------------------------------------------------|----------------------------------------------|---------------|----------------------------------------------------|---------------------------------------|---------------------------------------------------|-------------------------------------------------------|----------------------------------------------------------------------|----------------------------------------------------------------|------------------------------------------|------------------------------------------|---------------|
| hrast star                                                                                       | (A)          | Smédčiće<br>Buj                                   | Talutasi<br>Olice                                                                                                    | Kolm                                         | in the second | A LURA                                             | Brezina                               | B                                                 | alena de                                              |                                                                      | nformace o obj<br>v polygon<br>• 1684624<br>• 1684586          | jektu                                    |                                          | • @           |
| the S                                                                                            | Jan al       |                                                   | - A                                                                                                    | Novy De                                      | Haldyna       | 19                                                 | in T                                  |                                                   | N                                                     | 1                                                                    | Pole                                                           | Hodnota                                  |                                          | ŕ             |
| yšina                                                                                            | The strength | 1233                                              | Konotand                                                                                                    | Villa                                        | Cihella       | 4                                                  |                                       |                                                   |                                                       | -3-                                                                  | Mapový čtverec                                                 | 800-1060                                 |                                          |               |
|                                                                                                  | Neval        | Relonay                                           | to id                                                                                                    | - F                                          |               |                                                    | 2 H                                   |                                                   | Var                                                   | ar.                                                                  | Zkrácený kód                                                   | 5802/30                                  |                                          | _             |
|                                                                                                  | AS           | I Para a harring to                               |                                                                                                    | ZD.                                          | 2             | 0 01                                               |                                       | Ha                                                |                                                       | intrea (C)                                                           | Jednotná žádos                                                 | 13.55                                    | 508                                      |               |
|                                                                                                  | 1 Charom     | relico / ais                                      | Hicks West                                                                                                    | Reach )                                      | 1.10          | Osek                                               |                                       | DA                                                |                                                       | J.P.                                                                 | Rok                                                            | 2023                                     |                                          |               |
| h                                                                                                | E. MARC      | U.I.M.                                            |                                                                                                    | 12 0                                         |               |                                                    | A 1-1                                 |                                                   |                                                       | 2.53                                                                 | Reg. č. žádosti                                                | 23F1D22                                  | 6013209                                  |               |
|                                                                                                  | SKIN.        | A-1 1                                             |                                                                                                    |                                              |               | I La                                               |                                       | Volduchy                                          |                                                       | 1                                                                    |                                                                |                                          |                                          | - 1           |
| X                                                                                                | and window   | Xh                                                | The for                                                                                                    | V NOID                                       |               | 21                                                 |                                       | Volduchy                                          |                                                       | int                                                                  | Semafor                                                        | Seda                                     |                                          |               |
| Kyšice                                                                                           | km_          | And and a second second                           | Service State                                                                                                    | Litohlavy                                    | 0             | windowe<br>Brabcovne                               | Na vilea                              | Volduchy                                          | 84 <b>▼</b> B: 49.7                                   | 10 <sup>10</sup><br>513<br>742799 L: 13.6                            | Semafor<br>Kód opatření<br>1263765 / 1                         | Seda                                     | • ① •                                    | 7 0           |
| Kyšice<br>1                                                                                      | km           | KONTROLA                                          | Service -                                                                                                    | Vitaco-<br>Litohlavy                         | •             | Brateoune                                          | Na vilan<br>435                       | Volduchy<br>WGS<br>POZEM                          | 84 ▼ B: 49.7<br>FK                                    | 742799 L 13.6                                                        | Semafor<br>Kód opatření<br>v263765 / 1                         | Seda<br>1: 44024 •<br>Vý.mac             | · () ·                                   | 7 O<br>DETAIL |
| Kyšice<br>1                                                                                      | km           | KONTROLA<br>GRATIENIA<br>GRATIENIA                | ROZHOOME DATUM                                                                                                    | Ukoky     Ukoky     Ukoky     Ukoky          | * DP          | e Brabcowns                                        |                                       | WGE<br>POZEM                                      | 84 ▼ E: 49.7<br>EX<br>vyhdika záxessa                 | 742799 L: 13.6                                                       | Semafor<br>Kód opatření<br>263765 / 1<br>-<br>-<br>-<br>-<br>- | Seda<br>1: 44024<br>VÝJIMIC<br>ARCEPTON  | v ⊗<br>Detail                            | 7 O<br>DETAIL |
| Kyšice<br>_1<br>€                                                                                |              | KONTEOLA<br>OPERTÄENI – POSABIRGA                 | N 1 2 1 2 2 2 2 2 2 2 2 2 2 2 2 2 2 2 2                                                                                                    | S UKOLY<br>UKOL ST                           |               | Braberovné<br>Pr                                   | Na vilko<br>425<br>KIATURA PLOM       | Volduchy<br>WGS<br>POZEM                          | 84 • B. 49.7<br>FK<br>VYMERA ZÁVRESU                  | 742799 L: 13.6                                                       | Semafor<br>Kód opatření<br>2663765 / 1<br>C                    | Seda<br>1: 44024<br>výJamic<br>AACEPTON  | Y @                                      | ₹ 0<br>DETAR  |
| kyšice<br>1<br>€<br>\$<br>\$                                                                     | km           | KONTROLA<br>CONTROLA<br>CONTROLA<br>DESS          | NUT AND A CONTRACT OF A CONTRACT OF A CONTRA |                                              |               | 0 1060 \$807/10                                    | KRATURA PLOEM                         | Volduchy<br>WGS<br>POZEM<br>NA                    | 84 ▼ B: 49.7<br>EK<br>Viudius Zársesu<br>13.55        | 13,55                                                                | Semafor<br>Kód opatření<br>263765 P 1<br>                      | Seda<br>1: 44024                         | V O<br>Detail                            | 7 O<br>DETAIL |
| Kysice<br>1<br>2<br>2<br>3<br>4<br>1<br>1<br>1<br>1<br>1<br>1<br>1<br>1<br>1<br>1<br>1<br>1<br>1 | km           | KONTROLA<br>ORAFIEM POSABAGA<br>BIES<br>ANG-03    |                                                                                                    | v viden<br>Litohiavy<br>we ukour<br>ukour st |               | C 1060 5802/20                                     | KALTURA PLOCA<br>R Tettak<br>R Tettak | WGS<br>POZEM<br>MA<br>ale jami<br>ale jami        | 84 ▼ B: 49.7<br>EX<br>VVMBA ZÁRESU<br>13.55<br>13.55  | 742799 L: 13.6<br>Vindex ore<br>13.55<br>13.55                       | Semafor<br>Kód opatření<br>1263765 P 1<br>2007<br>VL NÁZY      | Seda<br>1:44024<br>výJIMKU<br>AKCEPTOL   | Y @<br>Detail<br>208RA2/T C              | 7 O<br>DETAIL |
| xysice<br>1<br>x<br>x<br>x<br>x<br>x<br>x<br>x<br>x<br>x<br>x<br>x<br>x<br>x                     | km           | KOTTELA<br>OVERTELA<br>DISTINUT<br>EIES<br>ANG-03 | No. Concerned Bartum                                                                                                    | veden     Lifohlavy     re     woox     s    |               | 0-1040 5802/30<br>0-1040 5802/30<br>0-1040 5802/30 | RIATURA PLOO                          | Wolduchy<br>Wose<br>Pozem<br>ale jami<br>ale jami | 84 ▼ E. 49.7<br>K<br>Vyluška žúrsesu<br>13.55<br>0.77 | v01a,<br>93<br>742799 L:13.6<br>vindia.cos<br>13.55<br>13.55<br>0.77 | Kód opatření<br>263765 / 1<br>2007 v. húzev                    | Seda<br>1: 44024 •<br>VÝJIMIC<br>AKCEPTO | Y COBRAZIT E<br>ZOBRAZIT E<br>ZOBRAZIT E | detail        |

Obrázek 15 - MO: Mapa – Detailní informace k zákresu

#### 3.1.2.8 Zoom In

Pro přiblížení otočte nad mapovým podkladem kolečkem myši od sebe nebo můžete použít ikonu Zoom+. Případně klikněte na ikonu polygonu s lupou a plusem a následně potáhněte myší po mapě (červeným obdélníkem zvolíte území, které chcete přiblížit).

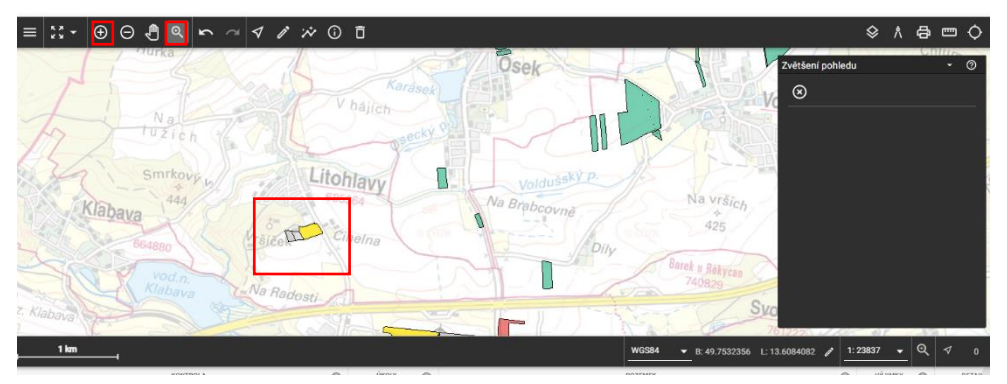

Obrázek 16 - MO: Mapa – Zoom In

#### 3.1.2.9 Zoom Out

Pro oddálení otočte nad mapovým podkladem kolečkem myši k sobě nebo můžete použít ikonu Zoom-.

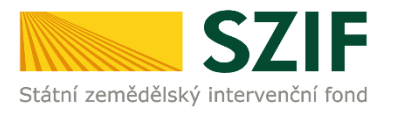

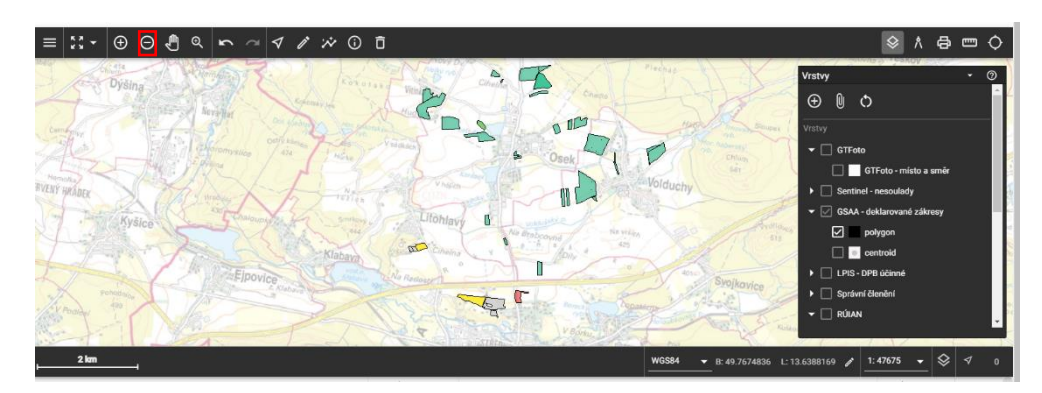

Obrázek 17 - MO: Mapa – Zoom Out

#### 3.1.2.10 Předchozí zoom

Jedná se o zobrazení předchozího pohledu.

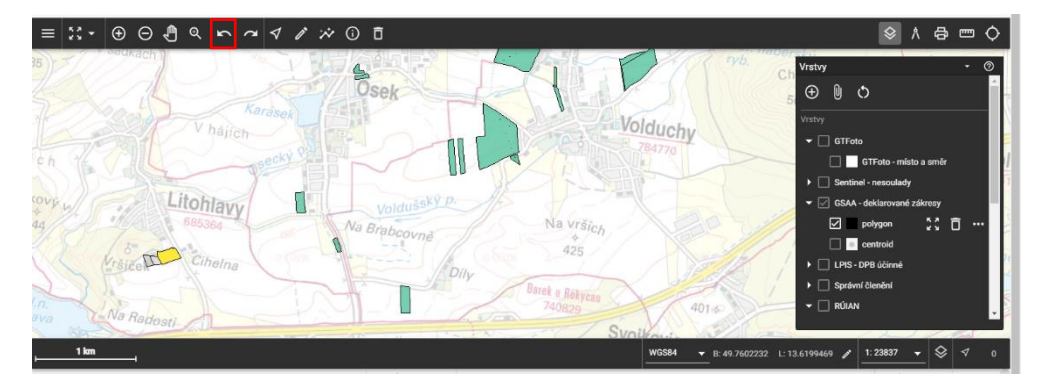

Obrázek 18 - MO: Mapa – Předchozí zoom

#### 3.1.2.11 Následující zoom

Jedná se o zobrazení následujícího pohledu.

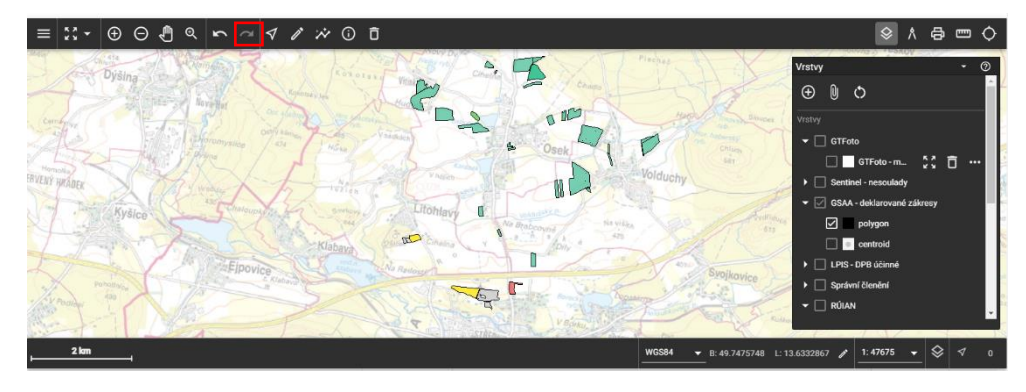

Obrázek 19 - MO: Mapa – Následující zoom

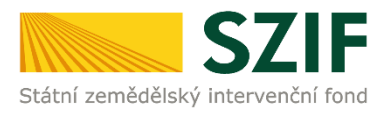

#### 3.1.2.12 Zoom na vše

Kliknutím na ikonu můžete zazoomovat na všechny zobrazené zákresy v tabulce.

Pokud jsou v tabulce zvýrazněné některé řádky modrou barvou, funkce této ikony se mění na zoom v rámci zvýrazněných zákresů.

| ≡ ∷ • ⊕ ⊕ € ۹ ∽ ~ ⊄ ∥ ☆ 0                                                                                                    | Ō                                                                                                    |                                                                                                    | ◇ ∧ ⊕ 罒 ♦                                                                                                    |
|----------------------------------------------------------------------------------------------------|----------------------------------------------------------------------------------------------------|----------------------------------------------------------------------------------------------------|----------------------------------------------------------------------------------------------------|
| VUice Kozofupy Raddee                                                                                                    | Dysina Litchlavy                                                                                                    | Brezina<br>Teškov<br>Holaubkov<br>Holaubkov<br>Holaubkov                                                                                                    | Vrstvy · ©<br>már @ 0 .                                                                                                    |
| Prenysov Nyrany Usano Come Co<br>Zbueh Liné Usano Come Co<br>Hradec Photosov Vitalico Stenodice Lo<br>Stody Contestov Dobrany                                                                                                    | PLZEŇ Elpovico<br>Vrmškov Kamenny Ur<br>Starý Hrv<br>Rom Stenlavy Mirc<br>sina                                                                                                    | Rokycany Strašice<br>Sta Dobriv<br>Idek<br>sede<br>source<br>kosice                                                                                                    | C attaio     C Trato     C Trato-misto a ambr     Santinei - nesodady     C GAA-dekiarozan.     C ga dekiarozan.     polygon     c controid     DFS-GP8 üčanek                                                                                                    |
| SIZ Cizice<br>SIZ Cizice<br>Dol curkavice<br>Dol curkavice                                                                                                    | Chválenice<br>v Žákava Milinov Lipnic                                                                                                    | Praba<br>B62                                                                                                    | <ul> <li>▶ Správní členění</li> <li>→ RÚLAN</li> </ul>                                                                                                    |
| Chiumcany Nebilov<br>Olivšov Dnešice Doj cukavice                                                                                                    | Nezvěstice<br>Chválenice<br>v Zíkelo Milinov Lonio                                                                                                    |                                                                                                    |                                                                                                    |
| Chiumcany<br>Nebiby<br>Oliviany<br>Stan<br>Extract<br>Visionsaline<br>Stan                                                                                                    | Nextestino<br>v Zika v Milnov Lono                                                                                                    | MGS84         Bit         Bit           WGS84         Bit         Bit         Bit           PZEMEX         Bit         PGEMEX         WG84         WG84                                                                                                    | Control Standard      Control      Control      Con |
|                                                                                                    | And a construction of the construction of the | Praha<br>Possat ▼ B: 40 66975688<br>Pozzatek<br>Razvirice na siléž 2.02 2.02                                                                                                    | Grahmi Standard      Gluxu      Clust      Clust  |
| State         State         Chiung any         Nachov           Olivisor         Desico         Dog Cuk avios         Nachov           State         Exercised second         State           Visualization         exercised         Franks         Rescend second           Its.s.coza         MIS         MIS         MIS                                                                                                    | Most 2005/jice         Long           Victor 1000         Long           Victor 1000         Long           Victor 1000         Long           Victor 1000         Long           Victor 1000         Long           Victor 1000         Long           Victor 1000         Long           Victor 1000         Long           Victor 1000         Long                                                                                                    | WOSKI         ■         Proho           WOSKI         ■         E: 40 6607588           POZZIEK         ■         ■           Main         Protection         >           Main         Protection         > |                                                                                                    |
| 523         CC22xee           Churne Straw         Neptide           Etw         Neptide           Visit Response         Neptide           Visit Response         Neptide                                                                                                    | Montpolifica         Main col         Main col                                                                                                    | WOSKI         ■         Proba           POZZALK         ■         12.40 6607458           POZZALK         ■         ■           ROMANIE PRAVINI         VMIRA 250830         VMIRA           Kukwite Pravini         0.02         2.02           Dobasny travilion         2.02         2.02           Dobasny travilion         0.3         6.53                                                                                                    | •         Sprint (Standard)           •         RGUAN           L: 14.6502722         1: 176007         •         •         0           W 1.0127         •         •         •         0         •           Bis UMS         •         •         •         •         •         •           Bis UMS         •         •         •         •         •         •         •         •         •         •         •         •         •         •         •         •         •         •         •         •         •         •         •         •         •         •         •         •         •         •         •         •         •         •         •         •         •         •         •         •         •         •         •         •         •         •         •         •         •         •         •         •         •         •         •         •         •         •         •         •         •         •         •         •         •         •         •         •         •         •         •         •         •         •         •         •                                                                                                    |
| Star         Star         Chiumcany         Neptics           Image: Star         Exercise         Doir Luk avice         Neptics           Image: Star         Image: Star         Image: Star         Image: Star         Image: Star           Image: Star         Image: Star | Montpolifica           View of the second second se                                                 | WOSKI         ■         Prints<br>B2           WOSKI         ■         8: 40:6697458           POZULIK         ■         9:40:6697458           RA         RCEWA         Vieldia Ziones         WW           Kukurlee na silité         2:02         2:02           Docksmyl travel port         2:4         2:4           Jedemen janvi         8:53         6:53           Kukurlee na silité         1:46         1:46                                                                                                    | ↓         Sprint (Standard)           ↓         Sprint (Standard)           ↓         Sprint (Standard)           L: 14.6502722         1: 176007 ↓         ♀         ✓         0           N: 076         V1.5MAY         ♀         F11AL         ●           N: 076         V1.5MAY         ♀         F11AL           ↓         2068.271 STTAL         ↓         ↓           ↓         2068.271 STTAL         ↓         ↓           ↓         ↓         ↓         ↓         ↓           ↓         ↓         ↓         ↓         ↓         ↓           ↓         ↓         ↓         ↓         ↓         ↓         ↓           ↓         ↓         ↓         ↓         ↓         ↓         ↓         ↓         ↓         ↓         ↓         ↓         ↓         ↓         ↓         ↓         ↓         ↓         ↓         ↓         ↓         ↓         ↓         ↓         ↓         ↓         ↓         ↓         ↓         ↓         ↓         ↓         ↓         ↓         ↓         ↓         ↓         ↓         ↓         ↓         ↓         ↓         ↓                                                                                                    |

Obrázek 20 - MO: Mapa – Zoom na vše

#### 3.1.3 Pohyb mapy

Jedná se o pohyb mapy ve směru potažení myši. Přidržte levé tlačítko myši a potáhněte po mapě nebo stiskněte samotné kolečko myši a potáhněte.

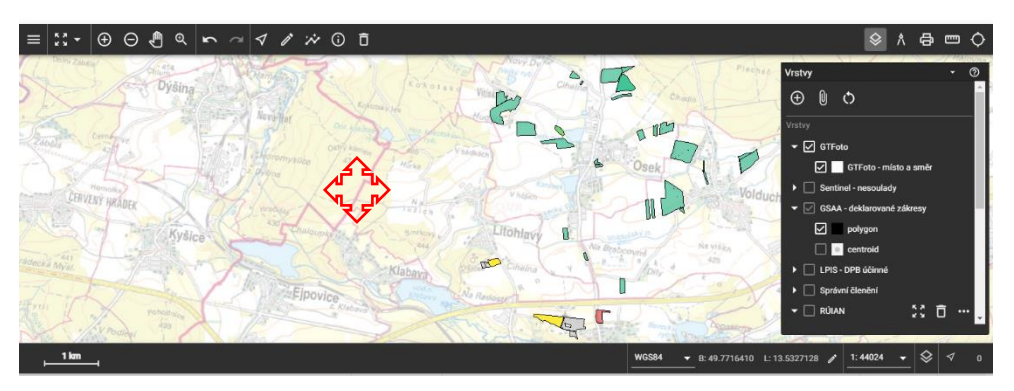

Obrázek 21 - MO: Mapa – Pohyb mapy

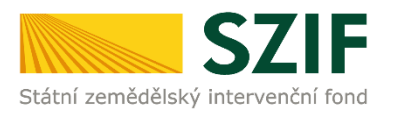

#### 3.1.4 Výběr vrstev

Pro výběr/zobrazení vrstev v mapovém okně klikněte na ikonu Vrstvy. Zobrazí se seznam vrstev pro daný modul Portálu AMS (zobrazené vrstvy jsou pro jednotlivé moduly odlišné). Pomocí zaškrtávátka je možné volit požadované vrstvy k zobrazení a dále pomocí šipky před názvem vrstvy je možné konkrétní vrstvy rozbalit.

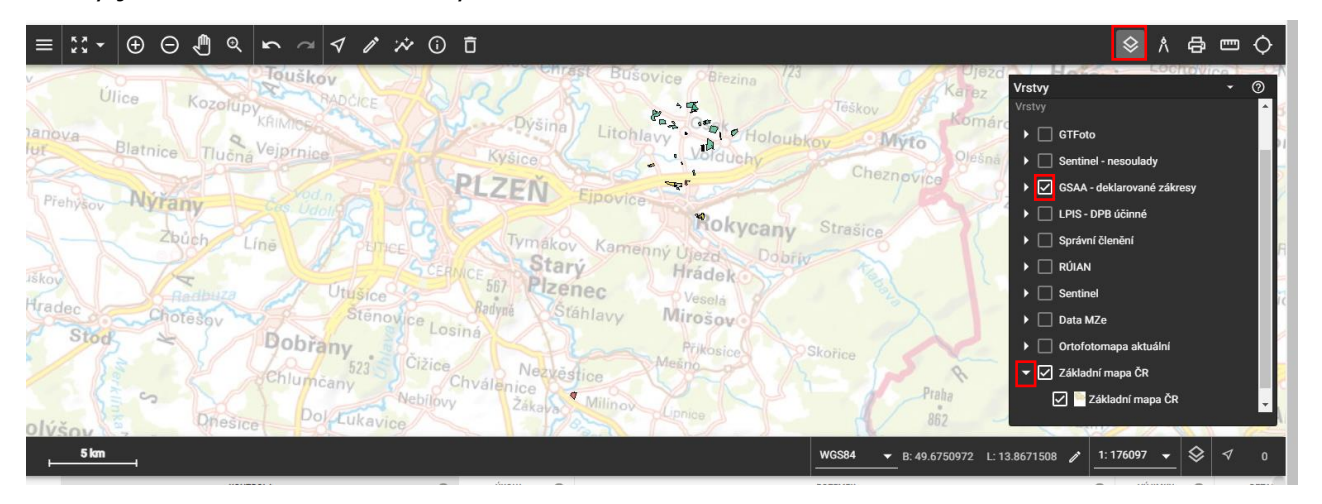

Obrázek 22 - MO: Mapa – Výběr vrstev

#### **3.1.4.1 Vrstva GTFoto a zobrazení miniatur/y GTFoto**

Pro výběr/zobrazení vrstvy GTFoto v mapovém okně klikněte na ikonu Vrstvy a zaškrtněte vrstvu GTFoto. Zvýraznění ikonky GTFoto a zobrazení miniatur provedete najetím levým tlačítkem myši na ikonku GTFoto (trsátka). Trsátko se zvýrazní a zobrazí se náhled GTFoto (miniatura nebo miniatury). Po kliknutí levým tlačítkem myši na miniaturu dojde k jejímu zobrazení v plném rozlišení. Barva trsátek bude červená (neexistuje GTFoto) nebo zelená (existuje GTFoto).

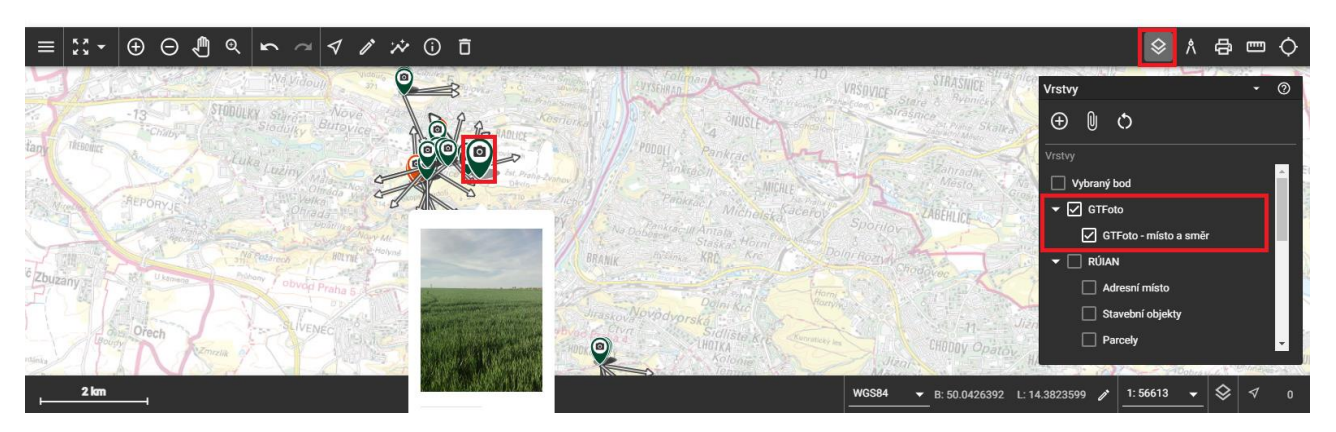

Obrázek 23 - MO: Mapa – Vrstva GTFoto a zobrazení miniatur/y GTFoto

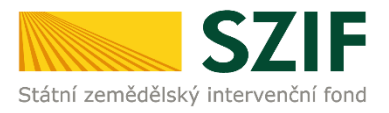

#### 3.1.4.2 Vrstva Sentinel – nesoulady

Tato vrstva nesouladů je vždy při otevření mapového okna zapnuta **pro kultury**. Pokud by tedy na daném DPB byla zjištěn nesoulad pro kultury, ihned to pro Váš konkrétní DPB uvidíte. Jsou to takové plochy, které se jeví jako zemědělsky neobhospodařované (náletová vegetace, nesečené lokality, stavby aj.). V mapě budou znázorněny odlišnou barvou – viz legenda.

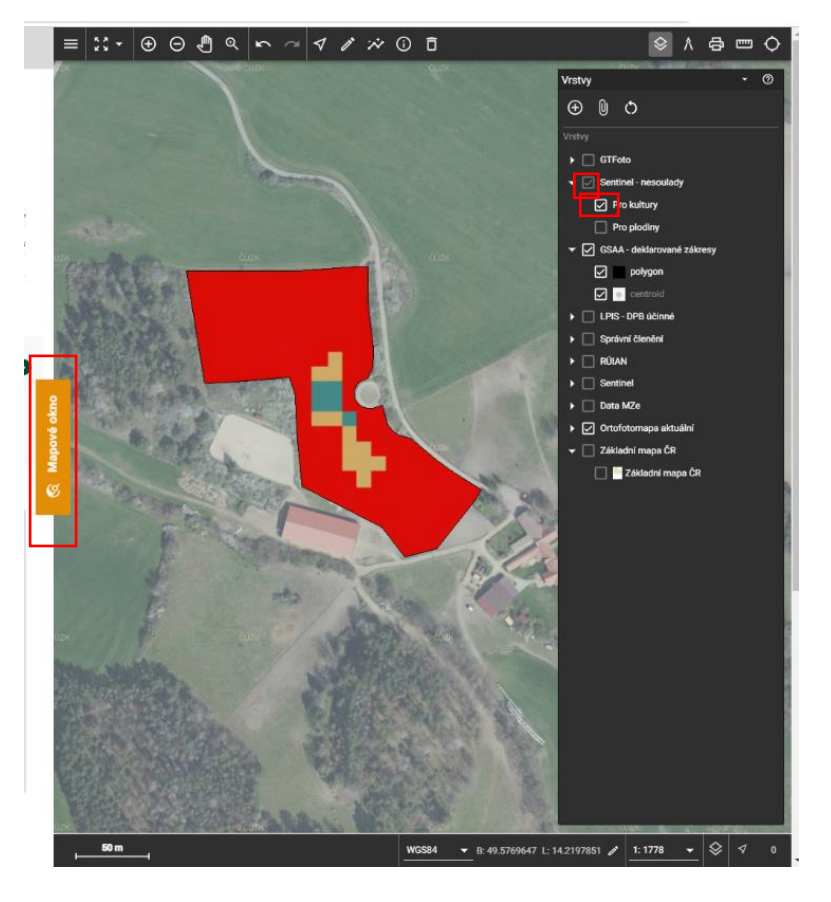

Obrázek 24 - MO: Mapa – Vrstva Sentinel – nesoulady pro kultury

| trvalý výskyt vegetačního pokryvu               |
|-------------------------------------------------|
| abnormální výskyt vegetačního pokryvu (dočasný) |
| abnormálně řídký vegetační pokryv               |
| trvalý výskyt holé půdy                         |
| dočasný výskyt holé půdy                        |
| odstranění porostu (holá půda)                  |
| odstranění porostu (podrost)                    |
|                                                 |

Obrázek 25 - MO: Mapa – Vrstva Sentinel – nesoulady pro kultury – legenda

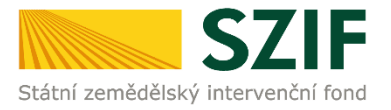

Pokud myší najedeme nad řádek Pro kultury, zobrazí se nám na konci tohoto řádku tři tečky.

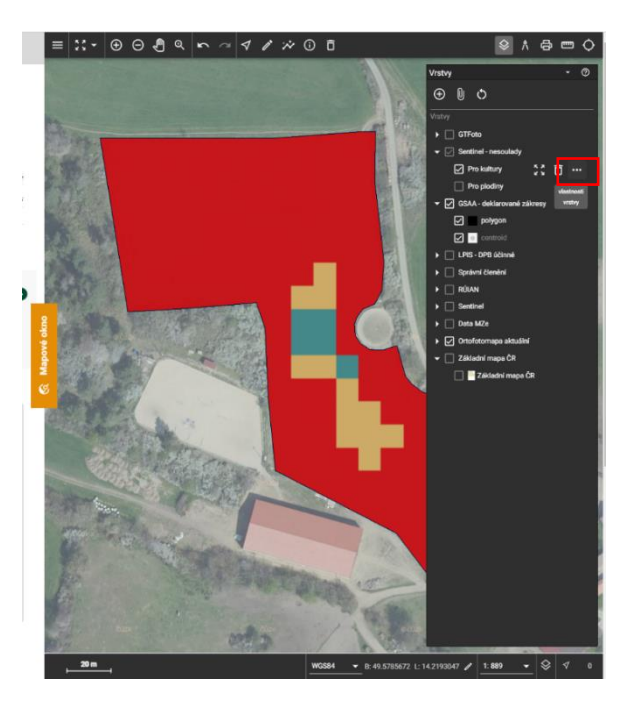

Obrázek 26 - MO: Mapa – Vrstva Sentinel – nesoulady pro kultury – vlastnosti vrstvy

Po kliknutí levým tlačítkem na tyto tři tečky se vám zobrazí nabídka pro uživatelské nastavení – můžeme zde nastavit průhlednost plochy nesouladu nebo pomocí kalendáře můžete přepínat mezi jednotlivými časovými snímky pro tento DPB. Přepínání je možné buď šipkami na začátku a konci řádku (praktičtější) nebo je možno otevřít si kalendář a překlikávat data zde.

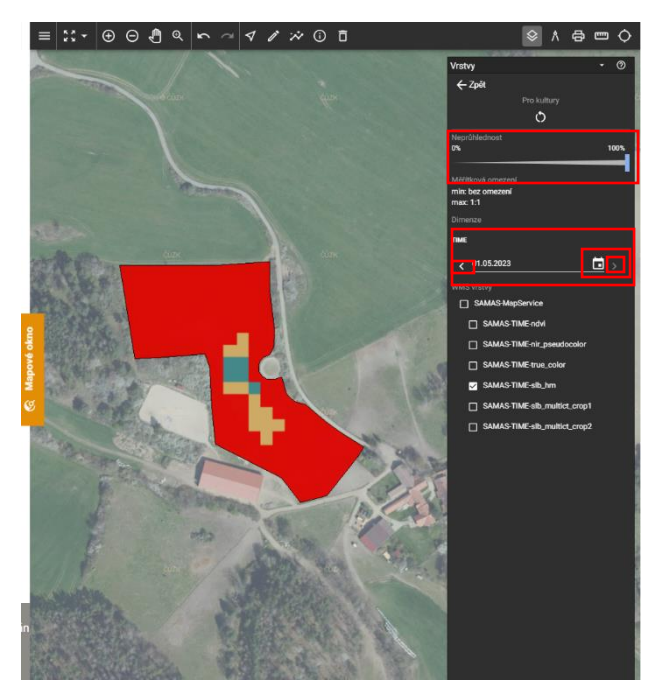

Obrázek 27 - MO: Mapa – Vrstva Sentinel – nesoulady pro kultury – uživatelské nastavení

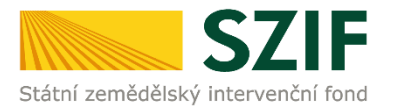

Ve stejné vrstvě Sentinel – nesoulady je možné zobrazit ještě druhou možnost nesoulad **pro plodiny**. Tato vrstva není přednastavena jako zapnuta, je třeba ji tedy zaškrtnout v checkboxu. Pokud tedy na DPB bylo detekováno více plodin/skupin plodin na různých částech pozemku, zobrazí se nám právě v této vrstvě. Na níže uvedeném příkladu je uprostřed DPB ve tvaru písmena T vysázena vojtěška setá (měla by být v celém prostoru).

I pro tuto vrstvuje možné přes tři tečky na konci řádku zobrazit vlastnosti vrstvy a dále si nastavit průhlednost vrstvy a pomocí šipek se pohybovat po dostupných snímcích.

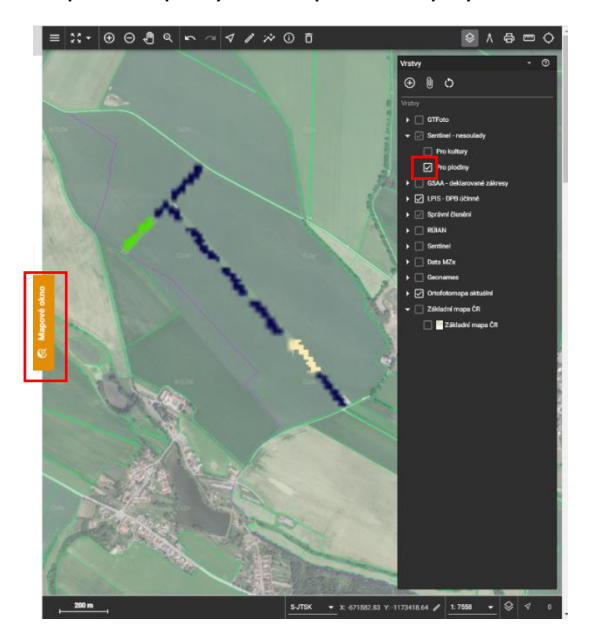

Obrázek 28 - MO: Mapa – Vrstva Sentinel – nesoulady pro plodiny

| Ozimé obiloviny                   |
|-----------------------------------|
| Ozimá řepka (vč. Řepice)          |
| Ostatní ozimé obiloviny           |
| Jarní obiloviny                   |
| Mák (jarní)                       |
| Luskoviny                         |
| Jarní brukvovité plodiny          |
| Ostatní jarní plodiny             |
| Řepa                              |
| Kukuřice                          |
| Slunečníce (vč. Topinamburu)      |
| Brambory                          |
| Zelenina                          |
| Ostatní letní plodiny             |
| Trávy a pícniny                   |
| Ostatní trvalé a víceleté plodiny |
| Dřeviny                           |
| Orná bez plodiny                  |

Obrázek 29 - MO: Mapa – Vrstva Sentinel – nesoulady pro plodiny – legenda

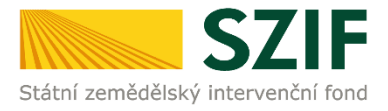

#### 3.1.4.3 Vrstva Sentinel

Tuto vrstvu Sentinel snímků si můžete zapnout sami otevřením mapového okna a zaškrtnutím checkboxu v řádku Sentinel. Tím se automaticky zobrazí jako podklad nejaktuálnější družicový snímek sentinel **pravé barvy** – tedy tak, jak ho vidí lidské oko.

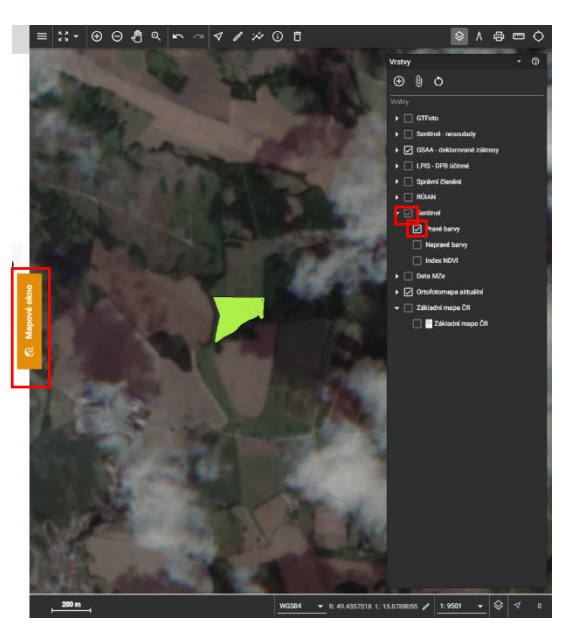

Obrázek 30 - MO: Mapa – Vrstva Sentinel – pravé barvy

Zaškrtnutím druhé varianty **nepravé barvy** se zobrazí snímek odlišný od toho, co by zachytilo lidské oko. Takový snímek se používá k zobrazení dat pořízených v okem neviditelných oblastech elektromagnetického spektra nebo ke zvýraznění hodnot.

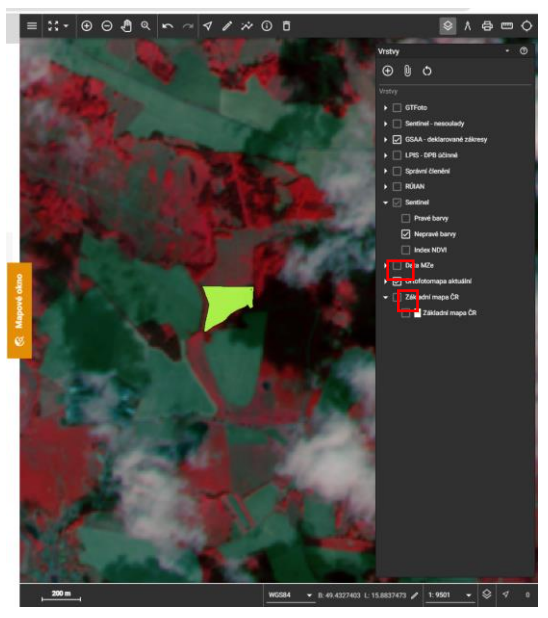

Obrázek 31 - MO: Mapa – Vrstva Sentinel – nepravé barvy

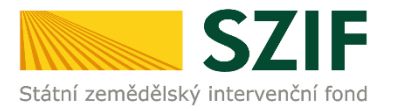

Poslední možností je zobrazení sentinel snímku **NDVI index**. Tato zkratka znamená normalizovaný rozdílový vegetační index a je používaný jako měřítko pro hustotu vegetace.

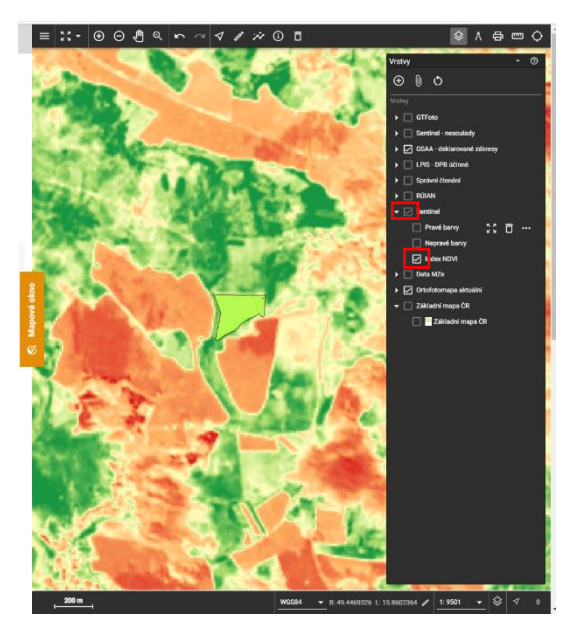

Obrázek 32 - MO: Mapa – Vrstva Sentinel – Index NDVI

Pro všechny tyto tři vrstvy, které jsou součástí Sentinel vrstvy, platí stejné uživatelské nastavení přes tři tečky na konci každého řádku. V případě posunu šipkami kalendářem může nastat situace, že se nenačte konkrétní snímek pro zvolené datum. Zkuste tedy jiné datum, je možné, že snímek není dostupný nebo díky hustotě mraků na něm není nic vidět.

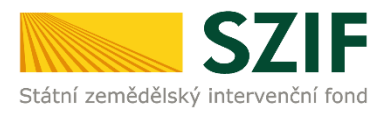

# 4. SEZNAM OBRÁZKŮ

| Obrázek 1 - Přiblášení: Krok 1                                                                               |
|----------------------------------------------------------------------------------------------------|
| Obrázek 2 - Přihlášení: Krok 2                                                                               |
| Obrázek 3 - MO: Tabulka – Všechny údaje v tabulce 5                                                          |
| Obrázek 4 - MO: Tabulka – Unlatněný filtr                                                                    |
| Obrázek 5 - MO: Tabulka – Zvýraznění zákresu $6$                                                             |
| Obrázek 6 - MO: Tabulka – Zvýraznění více zákresů $7$                                                        |
| Obrázek 0 - MO: Tabulka – Zvyřaznění výce zaklesu                                                            |
| Obrázek 9 - MO: Tabulka - Zoom na zákroc                                                                     |
| Obrázek 0 - MO: Tabulka – Zoom na víco zákrosů                                                               |
| Obrázek 10. MO: Mana – Informaço o zákrosu                                                                   |
| Obrázek 10 - MO: Mapa – Thiornace o Zakresu                                                                  |
| Obrázek 11 - MO. Mapa – Zvyrazneni zakresu 10<br>Obrázek 12 – MO. Mapa – Víconácobná zwírzznění zákresů $11$ |
| Obrázek 12 - MO: Mapa – Vicenasobile Zvyldzilelli Zdkiesu                                                    |
| Obrázek 13 - MO: Mapa – Zvýraznění zákresu obuelníkem/civercem                                               |
| Obrázek 14 - MO: Mapa – Zvyrazneni zakresu polygonem                                                         |
| Obrazek 15 - MO: Mapa – Detailni Informace k zakresu                                                         |
| Obrazek 16 - MO: Mapa - Zoom In                                                                              |
| Obrazek 17 - MO: Mapa – Zoom Out 14                                                                          |
| Obrazek 18 - MO: Mapa – Predchozi zoom 14                                                                    |
| Obrázek 19 - MO: Mapa – Následující zoom 14                                                                  |
| Obrázek 20 - MO: Mapa – Zoom na vše 15                                                                       |
| Obrázek 21 - MO: Mapa – Pohyb mapy 15                                                                        |
| Obrázek 22 - MO: Mapa – Výběr vrstev 16                                                                      |
| Obrázek 23 - MO: Mapa – Vrstva GTFoto a zobrazení miniatur/y GTFoto 16                                       |
| Obrázek 24 - MO: Mapa – Vrstva Sentinel – nesoulady pro kultury 17                                           |
| Obrázek 25 - MO: Mapa - Vrstva Sentinel - nesoulady pro kultury - legenda 17                                 |
| Obrázek 26 - MO: Mapa - Vrstva Sentinel - nesoulady pro kultury - vlastnosti vrstvy 18                       |
| Obrázek 27 - MO: Mapa - Vrstva Sentinel - nesoulady pro kultury - uživatelské nastavení 18                   |
| Obrázek 28 - MO: Mapa - Vrstva Sentinel - nesoulady pro plodiny 19                                           |
| Obrázek 29 - MO: Mapa - Vrstva Sentinel - nesoulady pro plodiny - legenda 19                                 |
| Obrázek 30 - MO: Mapa – Vrstva Sentinel – pravé barvy                                                        |
| Obrázek 31 - MO: Mapa – Vrstva Sentinel – nepravé barvy 20                                                   |
| Obrázek 32 - MO: Mapa – Vrstva Sentinel – Index NDVI                                                         |

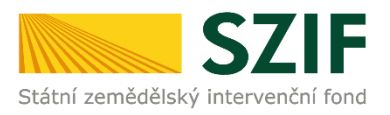

# **5. TERMÍNY A ZKRATKY**

| Zkratka / Pojem | Význam / Popis                                                                     |
|-----------------|------------------------------------------------------------------------------------|
| AMS             | Area Monitoring System - monitoring zemědělské aktivity                            |
| DPB             | Díl půdního bloku                                                                  |
| JI, JID         | Jednotný identifikátor žadatele                                                    |
| JŽ              | Jednotná žádost                                                                    |
| SZIF            | Státní zemědělský intervenční fond                                                 |
| tooltip         | Nápověda, která se zobrazí po umístění kurzoru myši na objekt                      |
| URL             | Adresa webové stránky                                                              |
| Zákres          | Agregovaný zákres – tedy sloučené zákresy dotačních titulů tam, kde jsou<br>shodné |